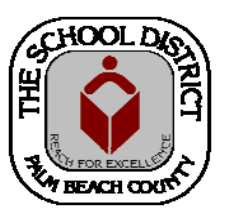

## CHARTER SCHOOL PEOPLESOFT TRAINING MANUAL

Palm Beach County School District—HRIM Team

# **Terminations**

DIVISION OF HUMAN RESOURCES Compensation and Employee Information Services 3300 Forest Hill Blvd., Suite A-152 West Palm Beach, FL 33406

## **Termination Processing Checklist**

### This checklist contains the information that will be needed to complete the termination process in the Palm Beach County School District's HR PeopleSoft Job Data pages.

Name/Employee ID number

#### Job Record Number(s)

If the employee has more than one job with your school and the employee is leaving both jobs, then BOTH jobs will need to be terminated in PeopleSoft.

#### **Effective Date of Termination**

The Effective Date of Termination is the day AFTER the last day worked.

#### Action:

Choose *Termination* 

#### **Reason:**

See choices below (must choose a Reason in PeopleSoft)

Do not use the "CC" Reasons which may appear within the PeopleSoft pages. They are for District Use Only.

| Attendance                   | Failure to Return from Leave        |  |
|------------------------------|-------------------------------------|--|
| Certification Issues         | Family Reasons                      |  |
| Completed Contract           | Lack of Opportunity for Advancement |  |
| Created Record in Error      | Never Started                       |  |
| Criminal Background Check    | Non Reappointment                   |  |
| Death                        | Other Resignation                   |  |
| Disciplinary Action          | Personal Reasons                    |  |
| Dissatisfied with job        | Relocation                          |  |
| Dissatisfied with Pay        | Return to Continue Education        |  |
| Dissatisfied with Supervisor | Term During Probationary Period     |  |
| Elimination of Position      | Unsatisfactory Performance          |  |
|                              |                                     |  |

# How to Terminate an Employee

(or to terminate a Record created in error)

- 1. In *Human Capital Management*, in *Job Data*, on the Work Location section, click on the plus sign (+) button to add a new row.
- In the Effective Date field, enter the termination date. (Note: If you are terminating a Record that was created in error and you are using the same date from the prior row, you will need to choose the next number in the Effective Sequence field. Example: If prior Effective Sequence was "0" you'll need to choose "1.")
- 3. In the Action field, click on the drop down arrow and select "termination."
- 4. In the **Reason** field, select the appropriate reason. (Note: If you are terminating a Record that was created in error, choose "Created Record in Error" for the **Reason**).
- 5. Click the **Save** button at the bottom of the page.

| Teacher, Tommy Empl ID 1234567 |                  |                                      |                                |
|--------------------------------|------------------|--------------------------------------|--------------------------------|
| Empl Record 0                  |                  |                                      |                                |
| Work Location (?)              |                  | _                                    | Find First 🕚 1 of 5 🕑 Last     |
| *Effective Dat                 | e 04/05/2018 🔪 🛤 |                                      | Go To Row 🛨 🗕                  |
| Effective Sequence             | e 0              | *A                                   | ction Termination              |
| HR Statu                       | s Inactive       | This is the day after the Re         | ason Other Resignation         |
| Payroll Statu                  | s Terminated em  | ployee's last day of work. *Job Indi | cator Primary Job              |
|                                |                  |                                      | Current                        |
| Position Number                | erQ              |                                      | TIP: Do not select options     |
|                                | Override Pos     | Addl Pay                             | that begin with "cc."          |
| Position Entry Da              | e 13             |                                      |                                |
| Position Management Record     |                  |                                      |                                |
| *Regulatory Regio              | n USA            | United States                        |                                |
| Compar                         | y CHT            | Palm Beach Charter Schools           |                                |
| *Business Un                   | it SDPBC         | School Dist of Palm Beach Co         |                                |
| *Departme                      | nt 1234          | Anytown Charter High School          |                                |
| Department Entry Da            | e 08/11/2015     |                                      |                                |
| *Locatio                       | n 1234 🔍         | Anytown Charter High School          |                                |
| Establishment I                | D SDPBC          | School Dist Of Palm Beach Co         | Date Created 04/05/2018        |
| Last Start Da                  | e 08/11/2015     | Termination Date 04/                 | 04/2018                        |
| Expected Job End Da            | e 3              | End Job Automatically                | 542010                         |
|                                |                  | Override Last Date Worked            |                                |
| Last Date Worke                | d 04/04/2018     |                                      |                                |
| Job Data En                    | ployment Data    | Earnings Distribution                | Benefits Program Participation |
|                                |                  |                                      |                                |